# Tips for Navigating VCC Member's Area

Last Updated: June 17, 2022

# Table of Contents

| How to Become a VCC Member                     | 2  |
|------------------------------------------------|----|
| How to Login into VCC Member's Area            | 3  |
| How to Pay / Renew Membership                  | 4  |
| How to Make a Donation using Credit Card       | 5  |
| How to Make a One-time Donation using PayPal   | 6  |
| How to Make a Recurring Donation using PayPal  | 7  |
| How to Reset Password                          | 8  |
| How to Change Subscription for VCC Members     | 10 |
| How to Change Subscription for non-VCC Members | 10 |
| How to Change Email Address                    | 10 |
| Known Issues                                   | 10 |

# How to Become a VCC Member

- 1. Go to website: vaccinechoicecanada.com
- 2. Click the orange **JOIN** button at the top of the Home page
- On the Create an Account page that displays:
  a) Enter required information (First & Last Name, Email Address, Password).

Note: Street address and phone number are **<u>not</u>** required.

- b) Click checkbox labelled "I'm not a robot".
- c) Click the JOIN button at bottom of page.
- 4. A window should pop-up that says "**Registration Success. Your account has been successfully registered**."
- 5. Click the orange **LOGIN** button to continue the membership process.
- 6. On the **My Membership Details** page that displays:
  - a) Click the **Pay for Membership** button

PAY FOR MEMBERSHIP

- 7. On the Pay for Membership page that displays,
  - a) Select the appropriate radio button to specify the type of membership (Individual/ Family, Professional, Senior/Student).
  - b) Enter the amount that you would like to pay in the box to the right of the selected membership type. Minimum amounts are indicated.

| Pay for Me                                                      | embe          | rship                       |
|-----------------------------------------------------------------|---------------|-----------------------------|
| Subscribe to Men                                                | nbership      |                             |
| Amount Information<br>Please, specify an amou<br>asked minimum. | nt that you w | ant to contribute. Thank yo |
| Individual/Family                                               | 40.00         | Minimum is \$40             |

c) Enter required information (First and Last Name,Address, City, Country, State/Province, Postal Code/Zip, Email Address.).

Note: Entry of Title, Company Name, Phone and Mobile numbers is optional.

d) Select payment type **One Time.** 

Note: Recurring payments are not recommended for paying membership fees.

- e) Select whether payment is via credit card or bank withdrawal.
- f) Enter credit card or bank information.
- g) Click box labelled I'm not a robot.
- h) Click the orange **Process** button.
- 8. The **Membership Renewed** page should display to indicate that the payment has been successfully processed.
- 9. The registrant should receive an email with Subject Line: "Your Account with Vaccine Choice Canada". It confirms that the registrant has created an account with Vaccine Choice Canada.
- 10. The member should receive three emails:
  - a) Subject Line: **Your Account with Vaccine Choice Canada**". It confirms that the registrant has created an account with Vaccine Choice Canada.
  - b) Subject Line: "We have received your payment" that confirms the amount of the payment.
  - c) Subject Line: "Welcome to Vaccine Choice Canada" thanks the member for their membership.

# How to Login into VCC Member's Area

- 1. Go to link: vaccinechoicecanada.com
- 2. On laptops and desktop computers, the words **MEMBERS AREA** should display in the menu bar at the top of the page. If so, click the words **MEMBERS AREA**.

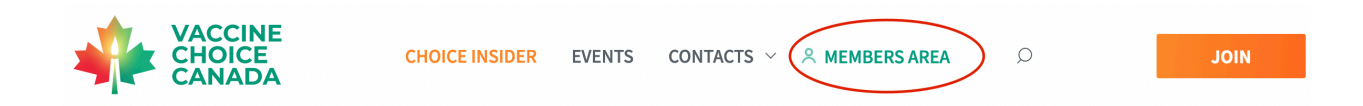

3. On mobile devices (phones, iPads), the words **MEMBERS AREA** may not be visible. Instead you should see a collapsed menu in the top right-hand corner. If so, click the collapsed menu as seen in the picture on the left below. A pop-up window should display that contains the words **MEMBERS AREA**. Click the words **MEMBERS AREA**.

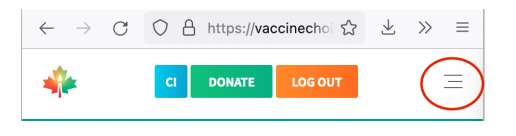

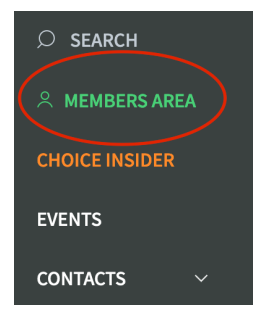

- 4. On the **Log In** page that displays:
  - a) Enter email address and password
  - b) Click the orange SIGN IN button
- 5. On the My Profile page that displays, verify that the displayed information is correct.
- 6. Locate and select the **My membership details** button
- 7. On the **My Membership Details** page that displays:
  - a) The message "You are not an active VCC Member. To activate your VCC membership, click the button below" will display whenever a membership is due for renewal or for new registrants who have <u>not</u> paid for their membership yet.

#### How to Pay / Renew Membership

- 1. Go to My Membership Details as explained in How to Login instructions.
- 2. Click Pay for Membership button
- 3. On the Pay for Membership page that displays,
  - a) Select the appropriate radio button to specify the type of membership (Individual/ Family, Professional, Senior/Student).
  - b) Enter the amount that you would like to pay in the box to the right of the selected membership type. Minimum amounts are indicated.

Subscribe to Membership

| Amount Information<br>Please, specify an amour<br>asked minimum. | nt that you wa | ant to contribute. Thank y |
|------------------------------------------------------------------|----------------|----------------------------|
| • Individual/Family                                              | 40.00          | Minimum is \$40            |

c) Enter required information (First and Last Name,Address, City, Country, State/Province, Postal Code/Zip, Email Address.).

Note: Entry of Title, Company Name, Phone and Mobile numbers is optional.

d) Select payment type One Time.

**Note:** Recurring payments are <u>not</u> recommended for paying membership fees.

- e) Select whether payment is via credit card or bank withdrawal.
- f) Enter credit card or bank information.
- g) Click box labelled I'm not a robot.
- h) Click the orange **Process** button.

- 4. The **Membership Renewed** page should display to indicate that the payment has been successfully processed.
- 5. The member should receive two emails:
  - a) Subject Line: "We have received your payment" that confirms the amount of the payment
  - b) Subject Line: "Welcome to Vaccine Choice Canada" that thanks the member for their membership

# How to Make a Donation using Credit Card

- 1. Go to link: vaccinechoicecanada.com
- 2. Click the green **DONATE** button at the top of the page
- 3. On the **Donation** page that displays:
  - a) Select the appropriate box to specify the type of donation (General, Legal Fund, Public Information).
  - b) Enter the amount that you would like to pay in the box opposite the selected donation type. Minimum amounts are indicated.

| Amount Information                                                  |        |                |
|---------------------------------------------------------------------|--------|----------------|
| General Donation:                                                   | 100.00 | Minimum is \$5 |
| Legal Fund:                                                         |        |                |
| <ul> <li>Public</li> <li>Information</li> <li>Campaigns:</li> </ul> |        |                |

c) Enter required information (First and Last Name, Address, City, Country, Province/State, Postal Code/Zip, Email Address).

Note: Entry of Title, Company Name, Phone and Mobile numbers is optional.

- d) Select whether payment is **One Time** or **Recurring**. For recurring payments, select the frequency of the scheduled payment, start date and end date.
- e) Select whether payment is via credit card or bank withdrawal.
- f) Enter credit card or bank information.
- g) Click checkbox labelled "I'm not a robot".
- h) Click the orange Process button

- 4. The **Donation Success** page should display to indicate that the payment has been successfully processed.
- 5. The member should receive two emails:
  - a) Subject Line: "We have received your payment" that confirms the amount of the payment
  - b) Subject Line: "Thank You for Your Donation!" that thanks the donor

# How to Make a One-time Donation using PayPal

- 1. Go to link: vaccinechoicecanada.com
- 2. Click the **DONATE** button at the top of the page.
- 3. On the **Donation Page** that displays:
  - a) Scroll down to the middle of the page past the Process button
  - b) Locate and click the yellow **Donate wit PayPal** button to open PayPal.com.

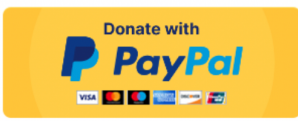

- 4. On the Donate to Vaccine Choice Canada page that displays:
  - a) Click the appropriate box to select the amount of the donation
  - b) Do **not** click the checkbox to the left of the words **Make this a monthly donation**.
  - c) Click the yellow Donate With PayPal button

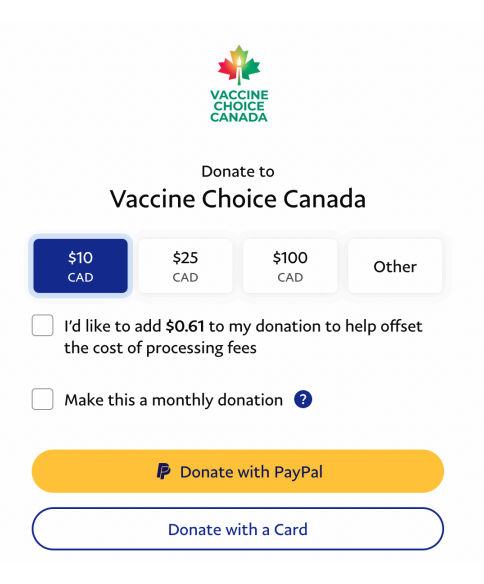

- 5. On the **Donate with PayPal** page that displays:
  - a) Enter the email address or mobile phone number used to setup your PayPal account
  - b) Enter the password for your PayPal account
  - c) Click the orange LOG IN button

- 6. On the PayPal **Donate to Vaccine Choice Canada** page that displays:
  - a) Verify that the amount is correct.
  - b) Click the blue **DONATE NOW** button
- 7. A **Thanks for donating to Vaccine Choice Canada** page should display to indicate that the payment has been successfully processed.
- 8. The donor should receive an email from PayPal with:
  - a) Subject Line: "Receipt for your donation to Vaccine Choice Canada" that confirms the amount of the payment

# How to Make a Recurring Donation using PayPal

- 1. Go to link: vaccinechoicecanada.com
- 2. Click the green **DONATE** button at the top of the page.
- 3. On the **Donation Page** that displays:
  - a) Scroll down to the middle of the page past the Process button
  - b) Locate and click the yellow Donate with PayPal button to open PayPal.com.

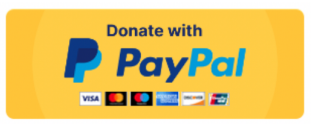

- 4. On the Donate to Vaccine Choice Canada page that displays:
  - a) Click the appropriate box to select the amount of the donation
  - b) Click the checkbox to the left of the words **Make this a monthly donation**.
  - c) A warning message will pop-up.
  - d) Click the yellow Donate With PayPal button

|                                                  | VAC<br>CHC                                                  |                                                             |                                  |
|--------------------------------------------------|-------------------------------------------------------------|-------------------------------------------------------------|----------------------------------|
| Va                                               | Dona<br>ccine Cho                                           | te to<br>Dice Canad                                         | da                               |
| \$10<br>CAD                                      | <b>\$25</b><br>CAD                                          | <b>\$100</b><br>CAD                                         | Other                            |
| I'd like to a the cost of                        | dd <b>\$0.61</b> to n<br>processing fe                      | ny donation to<br>ees                                       | help offset                      |
| Make this                                        | a monthly do                                                | nation 🕜                                                    |                                  |
| You'll aut<br>Canada e<br>recurring<br>account s | thorize PayPa<br>each month. Y<br>donation any<br>settings. | l to pay <b>Vaccin</b><br>'ou can change<br>rtime in your P | e Choice<br>or cancel a<br>ayPal |
| Don't ha<br>your pay                             | ve PayPal? Sig<br>ment informa                              | n up easily wh<br>tion.                                     | ile entering                     |
|                                                  |                                                             |                                                             |                                  |
|                                                  | P Donate                                                    | with PayPal                                                 |                                  |
|                                                  | Donate w                                                    | ith a Card                                                  |                                  |

Page 7 of 10

- 5. On the **Donate with PayPal** page that displays:
  - a) Enter the email address or mobile phone number used to setup your PayPal account
  - b) Enter the password for your PayPal account
  - c) Click LOG IN button
- 6. On the PayPal Donate to Vaccine Choice Canada page that displays
  - a) Verify that the amount is correct.
  - b) Click the **Donate Monthly** button
- 7. A **Thanks for donating to Vaccine Choice Canada** page should display to indicate that the payment has been successfully processed.
- 8. The donor should receive an email from PayPal with:
  - a) Subject Line: "Receipt for your donation to Vaccine Choice Canada" that confirms the amount of the payment

#### How to Reset Password

- 1. Go to link: vaccinechoicecanada.com
- 2. On laptops and desktop computers, the words **MEMBERS AREA** should display in the menu bar at the top of the page. If so, click the words **MEMBERS AREA**.

| CHOICE | CHOICE INSIDER | EVENTS | contacts ~ | A MEMBERS AREA | Q ( | JOIN |
|--------|----------------|--------|------------|----------------|-----|------|
| CANADA |                |        |            |                |     |      |

3. On mobile devices (phones, iPads), the words **MEMBERS AREA** may not be visible. Instead you should see a collapsed menu in the top right-hand corner. If so, click the collapsed menu as seen in the picture on the left below. A pop-up window should display that contains the words **MEMBERS AREA**. Click the words **MEMBERS AREA**.

| $\leftarrow \  \   \rightarrow \  \   G$ | $\bigcirc$ $\triangle$ https://vaccinechol $\Leftrightarrow$ $\checkmark$ $\gg$ $\equiv$ | ⊖ SEARCH       |
|------------------------------------------|------------------------------------------------------------------------------------------|----------------|
| *                                        |                                                                                          | A MEMBERS AREA |
|                                          |                                                                                          | CHOICE INSIDER |
|                                          |                                                                                          | EVENTS         |
|                                          |                                                                                          | CONTACTS ~     |

- 4. On the **Log In** page that displays:
  - a) Enter email address and password
  - b) Click phrase "I forgot my password"

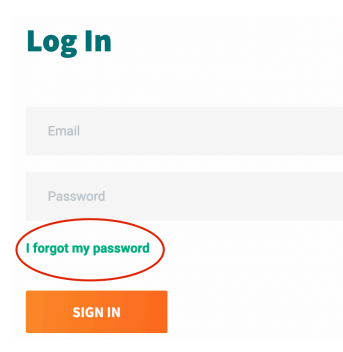

- 5. On Password Recovery page
  - a) Enter email address used to subscribe to Choice Insider
  - b) Click **SEND** button
- 6. A window should pop-up that says "Check Your Email. We have sent you a letter to help you sign in"
- 7. The Choice Insider subscriber should receive an email:
  - a) Subject Line: "Vaccine Choice Canada Password Recovery" that provides a temporary password and a link to Log In page
  - b) Click link in the email to go to the Log In page
- 8. On the Log In page that displays:
  - a) Enter email address
  - b) Enter temporary password provided in email
  - c) Click SIGN IN button
- 9. On the **My Profile** page that displays
  - a) Click phrase "Change Password"
- 10. On the Change Your Password page that displays:
  - a) Enter temporary password provided in email
  - b) Enter new password twice
  - c) Click **SEND** button
- 11. A window should pop-up that says "Change Password Success. Your password has been successfully changed". Click MY PROFILE button in pop-up window.

| Change pa              | assword success         |
|------------------------|-------------------------|
| Your password has been | i successfully changed. |
| MY PROFILE             |                         |

- 12. On the My Profile page that displays:
  - a) Click phrase Log out at bottom of page
- 13. The member should receive an email:
  - a) Subject Line: "**Password to Your VCC Account Has Been Changed**" that notifies the member that their password has been changed.

# How to Change Subscription for VCC Members

- 1. Follow How to Login to VCC Member's Area above.
- 2. On the My Profile page that displays,
  - a) Locate and select the **Newsletter Subscriptions** button.

**Newsletter Subscriptions** 

- 3. On the Newsletter Subscription page that displays,
  - a) Select or unselect each checkbox as appropriate
  - b) Click **SAVE CHANGES** button.

#### **Newsletter Subscriptions**

| Choice Insider Thursday Edition |
|---------------------------------|
| Choice Insider Thursday Edition |
| Choice Insider Thursday Edition |
|                                 |
|                                 |

# How to Change Subscription for non-VCC Members

1. Email info@vaccinechoicecanada.com with the details of what you would like changed.

### How to Change Email Address

1. Email **support@vaccinechoicecanada.com** to request a change to your email address. Please provide old and new email address.

### Known Issues

1. The login process makes use of a token. The token is valid for a limited period of time. Whenever a member attempting to log into VCC's website experiences a "spinning circle" it means that the token has expired. Close all open VCC pages and re-attempt to log in.